### **Dynamic Form Directions**

- 1. Click on Dynamic Form Here, sign on with SSO
- 2. This Dynamic Form is also the offer letter. You no longer have to upload an offer letter.
- 3. Fill out the Student Employee Information
  - a. Demographic Information (8 digit id, First and Last name and email (NOTE: Must my the my.unt.edu email)
  - b. Job Information (Start date, Salary, Job Code, Department ID and Department Name
- 4. Fill out hiring manager information
  - a. Supervisor ID (8 digit ID, this is mandatory for onboarding)
  - b. Office Admin ID (NOTE: This is optional, if you have an Office Administration who inputs ePAR or offer letters they will receive the same notifications that supervisors do)
- 5. Upload files (NOTE: This is optional and attached to each step so if student wanted to upload resume or Department can upload transfer sheet or CPR etc)
- 6. Sign and Submit
- 7. Print/Save as PDF if you need

|                                                                                                    | Hourly Student Emp                                                                                                    | loyee Offer Letter                                                                                        |                                                                                                    |
|----------------------------------------------------------------------------------------------------|----------------------------------------------------------------------------------------------------|----------------------------------------------------------------------------------------------------|----------------------------------------------------------------------------------------------------|
| Student ID                                                                                                    | Student First Name                                                                                                    |                                                                                                    | Student Last Name                                                                                                    |
|                                                                                                    | Student Email                                                                                                    |                                                                                                    | 1                                                                                                    |
| Start Date                                                                                                    | Hourly Salary Stipend Salar                                                                                                    | TY                                                                                                    | Job Code<br>- Please Select -                                                                                                    |
|                                                                                                    | Per Hour Per Month Stipend Salary                                                                                                    |                                                                                                    |                                                                                                    |
| Department ID                                                                                                    | Department Name                                                                                                    |                                                                                                    | Department Contact Email                                                                                                    |
|                                                                                                    | Department Area:                                                                                                    |                                                                                                    |                                                                                                    |
| Supervisor ID                                                                                                    | Office Admin ID                                                                                                    |                                                                                                    | Job ID                                                                                                    |
| Dear                                                                                                    |                                                                                                    |                                                                                                    |                                                                                                    |
| Welcome and Congratulations on your position!                                                                                                    |                                                                                                    |                                                                                                    |                                                                                                    |
| In accepting the offer of student employment, you ack<br>representative has entered into a contract regarding to<br>budgetary concerns, reorganization, position eliminati              | nowledge that your employment will be a<br>ne terms or the duration of your employm<br>on, etc.                                                                    | at-will on a semester by semester<br>ent. Student employees may be                                        | r basis and that neither you nor any University<br>dismissed due to changing institutional needs such as                                                             |
| This job offer is contingent upon the satisfactory comp<br>certifications, training, or a valid Driver License. You v<br>requirements.                                                  | letion of a background check, along with<br>vill be required to provide documentation                                                                              | verification of enrollment at UNT,<br>that establishes your identity and                                  | and documentation of any other required item such as<br>d employment eligibility to satisfy form I-9                                                                 |
| You will receive an invitation to onboard email within 2<br>to complete your I-9 verification are located in your in<br>in mind, you cannot complete your I-9 the same<br>verification. | 24-72 hours of signing this offer letter. You witation to onboard email. You must company you receive the onboarding emails and you receive the onboarding emails. | ou must complete on-boarding be<br>plete your I-9 no later than 3 day<br>il. You must wait until the foll | fore your I-9 can be completed. Instructions on where<br>s after the start date on this offer letter. <u>Please keep</u><br>lowing business day to complete your I-9 |
| Students have 7 days after their start date to complet<br>Please note that the Bridge online training is not active                                                                     | e New Student Employee Orientation duri<br>ated until your department processes you                                                                                | ng work hours. You will receive a<br>r ePAR.                                                              | n email to log-in and access the orientation via Bridge.                                                                                                    |
| You can print this document if needed for your r                                                                                                    | ecords. Please save this document fo                                                                                                    | r your records before submit                                                                              | ting it.                                                                                                    |
| If you have any questions or concerns pertaining to th<br>information.                                                                                                    | is document, feel free to contact us for cla                                                                                                    | arification. Please visit our websit                                                                      | e and Student Employee Handbook for more                                                                                                    |
| Student Employment Application                                                                                                    |                                                                                                    |                                                                                                    |                                                                                                    |
|                                                                                                    |                                                                                                    |                                                                                                    |                                                                                                    |
| Denastrasel Administrator Date                                                                                                    | File Comments                                                                                                    | ~                                                                                                    |                                                                                                    |
|                                                                                                    | opioud                                                                                                    | ~                                                                                                    |                                                                                                    |
| $^{\circ}$ $\square$ By checking this box, I acknowledge that I, the department administrator/sup                                                                                       | ervisor, understand and have read the Supervisor Student I                                                                                                    | Imployment Handbook                                                                                       |                                                                                                    |
|                                                                                                    | File Comments                                                                                                    |                                                                                                    |                                                                                                    |
| Student Employee Date                                                                                                    | - Upload                                                                                                    | <u></u>                                                                                                   |                                                                                                    |
| ■ □<br>By checking this box, I acknowledge that I, the student employee, understand                                                                                                    | and have read the Student Employee Handbook.                                                                                                    |                                                                                                    |                                                                                                    |
|                                                                                                    | File Comments                                                                                                    |                                                                                                    |                                                                                                    |
| Student Employment Team Date                                                                                                    | - Upload                                                                                                    | 0                                                                                                    |                                                                                                    |
|                                                                                                    |                                                                                                    |                                                                                                    |                                                                                                    |

8. You will receive the following email. Supervisor on file will also receive an email upon i9 completion and they can see it in the Teams folder listed below.

Student Employment Offer Letter 12345678 test morgan

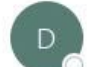

donotreply@eforms.untsystem.edu To • Perez, Karla

| S Reply | (5) Reply All | → Forward     |         |
|---------|---------------|---------------|---------|
|         | 1             | Wed 7/13/2022 | 2:19 PM |

Department Administrator

Your offer letter has been sent to test morgan 12345678 for signature. You will be receiving an email when the student has uploaded the application, signed the offer letter, and forwarded to Student Employment.

Thank you for all the work you do for our student employees!

Please log onto teams folder Student Employee 19 Completion

### 9. Your student employee will receive the following email

### Student Employment Offer Letter

donotreply@eforms.untsystem.edu To • Perez, Karla

| ← Reply | 🏀 Reply All | → Forward       |         |
|---------|-------------|-----------------|---------|
|         |             | Wed 7/13/2022 1 | 2:29 PM |

#### Karla Perez

Congratulations on your student employment position with Career Center. We are excited you are going to be part of the team.

This form serves as your offer letter. Please print a copy for your records. You will need to upload a student employment application found at this Link. You must upload the application before submitting your signature

Click here to complete your section of the form.

10. The student will log in to the form, upload their student employee application, and sign and submit

| C Open                                  |                                          |                               |                                                                    |                                          |                                                 |                                                   | 3                                                   |                                                                                                    |    |       |    |      | -   | 0                 | Ś |
|-----------------------------------------|------------------------------------------|-------------------------------|--------------------------------------------------------------------|------------------------------------------|-------------------------------------------------|---------------------------------------------------|-----------------------------------------------------|----------------------------------------------------------------------------------------------------|----|-------|----|------|-----|-------------------|---|
| + · · · · · · · · · · · · · · · · · · · | NaTC + Deltop                            |                               | 34                                                                 | 0                                        | 25 Seek                                         | Tailog .                                          |                                                     | b-48d2-8922-1d40r53d69d8sections 476129                                                                                                    | 44 | 6     | 14 | ~    | G   |                   |   |
| Organiza - New Yolk                     | an .                                     |                               |                                                                    |                                          |                                                 | 10.4                                              |                                                     |                                                                                                    | 10 | 0.025 | 10 | 1971 | -00 |                   |   |
| · Culture ·                             | Rama III                                 | Data mention                  | 15m                                                                | See                                      |                                                 |                                                   |                                                     |                                                                                                    |    |       |    |      |     | Statutes          | 1 |
| III BAR                                 | # Background Checks Directory            | 211/2022 141444               | Buttat                                                             |                                          | 148                                             |                                                   |                                                     |                                                                                                    |    |       |    |      |     | T = mapping and 1 | - |
| 3 10 Oberts                             | Challert Employment Application          | HISTORY MAY AND               | Manual Light P.                                                    |                                          | staf.                                           |                                                   |                                                     |                                                                                                    |    |       |    |      |     |                   |   |
| Telling                                 | JE Pland Deadley                         | 3115-1922 Not 494             | Shafford                                                           |                                          | 110                                             |                                                   |                                                     | VISION OF                                                                                                    |    |       |    |      |     |                   |   |
| Documents                               |                                          |                               |                                                                    |                                          |                                                 |                                                   |                                                     | UDENT AFFAIRS                                                                                                    |    |       |    |      |     |                   |   |
| 4 townloads                             |                                          |                               |                                                                    |                                          |                                                 |                                                   |                                                     | reer Center                                                                                                    |    |       |    |      |     |                   |   |
| 3 Maix                                  |                                          |                               |                                                                    |                                          |                                                 |                                                   |                                                     |                                                                                                    |    |       |    |      |     |                   |   |
| el Patient                              |                                          |                               |                                                                    |                                          |                                                 |                                                   |                                                     |                                                                                                    |    |       |    |      |     |                   |   |
| · Voles                                 |                                          |                               |                                                                    |                                          |                                                 |                                                   |                                                     | 011-1-1                                                                                                    |    |       |    |      |     |                   |   |
| Constant Const                          |                                          |                               |                                                                    |                                          |                                                 |                                                   |                                                     | se Offer Letter                                                                                                    |    |       |    |      |     |                   |   |
| · South California                      |                                          |                               |                                                                    |                                          |                                                 |                                                   |                                                     | Student Last Name                                                                                                    |    |       |    |      |     |                   |   |
| · Independent                           |                                          |                               |                                                                    |                                          |                                                 |                                                   |                                                     |                                                                                                    |    |       |    |      |     |                   |   |
| of tenant w                             |                                          |                               |                                                                    |                                          |                                                 |                                                   |                                                     | Job Code                                                                                                    |    |       |    |      |     |                   |   |
| file-                                   | Network Studient Englishment Application |                               |                                                                    | -1                                       | ROF File                                        |                                                   |                                                     | Contrain May and                                                                                                    |    |       |    |      |     |                   |   |
|                                         |                                          |                               |                                                                    |                                          | Gee                                             | 1 100                                             | and 1                                               |                                                                                                    |    |       |    |      |     |                   |   |
|                                         | 1000                                     |                               |                                                                    | -                                        |                                                 | - 100 C                                           |                                                     | Department Contact Email                                                                                                    |    |       |    |      |     |                   |   |
|                                         | Supervisor 1                             | D                             |                                                                    |                                          |                                                 |                                                   |                                                     | Office Admin 1D                                                                                                    |    |       |    |      |     |                   |   |
|                                         |                                          |                               |                                                                    |                                          |                                                 |                                                   |                                                     |                                                                                                    |    |       |    |      |     |                   |   |
| Orge man<br>Welcome and Congratu        | datione on your position!                |                               |                                                                    |                                          |                                                 |                                                   |                                                     |                                                                                                    |    |       |    |      |     |                   |   |
| Student En                              | nployment Applica                        | ition                         | 4                                                                  |                                          | στυαε                                           | enti                                              | סוקנ                                                |                                                                                                    |    |       |    |      |     |                   |   |
| NN TRIVES                               |                                          |                               | Comments                                                           |                                          |                                                 |                                                   |                                                     | Es:                                                                                                    |    |       |    |      |     |                   |   |
| Harla Perez                             | Bh20:3044                                |                               |                                                                    |                                          |                                                 |                                                   |                                                     |                                                                                                    |    |       |    |      |     |                   |   |
|                                         |                                          |                               | 1                                                                  |                                          |                                                 |                                                   |                                                     | 9                                                                                                    |    |       |    |      |     |                   |   |
|                                         |                                          |                               | enno-o-static                                                      |                                          |                                                 |                                                   |                                                     |                                                                                                    |    |       |    |      |     |                   |   |
| Manada Vani                             | Auto antiquint                           |                               | C mments                                                           |                                          |                                                 |                                                   |                                                     |                                                                                                    |    |       |    |      |     |                   |   |
| Staterd Employee                        | Oate                                     |                               |                                                                    |                                          |                                                 |                                                   |                                                     | Student Signs                                                                                                    |    |       |    |      |     |                   |   |
|                                         |                                          |                               |                                                                    |                                          |                                                 |                                                   | _                                                   | Stadent Signs                                                                                                    |    |       |    |      |     |                   |   |
|                                         |                                          |                               | Comments                                                           |                                          |                                                 |                                                   |                                                     |                                                                                                    |    |       |    |      |     |                   |   |
| Shatari Engleyinger T                   | earl Cale                                |                               |                                                                    |                                          |                                                 |                                                   |                                                     | . n.                                                                                                    |    |       |    |      |     |                   |   |
|                                         |                                          |                               | I                                                                  |                                          |                                                 |                                                   |                                                     |                                                                                                    |    |       |    |      |     |                   |   |
|                                         |                                          |                               |                                                                    |                                          |                                                 |                                                   |                                                     |                                                                                                    |    |       |    |      |     |                   |   |
|                                         |                                          |                               |                                                                    |                                          |                                                 |                                                   |                                                     |                                                                                                    |    |       |    |      |     |                   |   |
|                                         |                                          | If i<br>Design<br>110 i<br>be | -1 visa holde<br>vated School v<br>n the Interna<br>low verifies v | er and<br>Official<br>Itional<br>alid F- | you nee<br>I (DSO)<br>Student<br>I Immig<br>sup | ed to a<br>signat<br>t and 5<br>gration<br>erviso | pply fo<br>tune is<br>licholar<br>status<br>r and 0 | r a Social Security Number, the following<br>required and can be obtained in Marquis Hall<br>Services Office. The original DSO signature<br>. You must print this form and have your<br>ISO signature. |    |       |    |      |     |                   |   |
|                                         |                                          | 050 5                         | lepartment Add                                                     | dress:                                   |                                                 |                                                   |                                                     | Date                                                                                                    |    |       |    |      |     |                   |   |
|                                         |                                          | _                             | Department Pr                                                      | hone                                     |                                                 |                                                   |                                                     | Secondment Fax:                                                                                                    |    |       |    |      |     |                   |   |
|                                         |                                          |                               |                                                                    |                                          |                                                 |                                                   |                                                     | mative Action Institution                                                                                                    |    |       |    |      |     |                   |   |
| Sex Property                            | Salest Pare                              |                               | Student                                                            | Sub                                      | mits                                            | forn                                              | n                                                   |                                                                                                    |    |       |    |      |     |                   |   |
|                                         |                                          |                               |                                                                    |                                          |                                                 |                                                   |                                                     |                                                                                                    |    |       |    |      |     |                   |   |

11. Your student will receive the following email

# Student Employment Offer Letter1111111

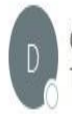

donotreply@eforms.untsystem.edu To • Perez, Karla

| ← Reply | ≪ Reply All | ightarrow Forward |         |
|---------|-------------|-------------------|---------|
|         |             | Tue 2/15/2022 1   | 0:56 AN |

### Karla Perez

Congratulations on your student employment position with Career Center. We are excited you are going to be part of the team.

Your information has been forwarded to the student employment team. You will be receiving an email with subject line "Invitation To Complete Onboarding" which will have the links you need to complete onboarding and make an appointment with the career center for your I9 appointment.

## 12. You will receive the following email when the student employment team has registered your student into Work Force Admin.

# Student Employee 11111111 Morgan Vance onboarding registration completed

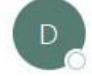

donotreply@eforms.untsystem.edu To • Perez, Karla

| ← Reply | " Reply All | $\rightarrow$ Forward |         |
|---------|-------------|-----------------------|---------|
|         |             | Wed 7/20/2022         | 3:38 PM |

The student employment team has completed registering your student 11111111 Morgan Vance for onboarding. Please visit your Dynamic Forms to see status of offer letter.

Don't forget, you can see the I9 status of your student by joining the Student Employee I9 Completion Team folder with code ei55aab

Please visit your Dynamic Forms home page by clicking here.

### 13. You will be able to view all offer letters and applications submitted and processed through My Forms on Admin Portal here

| ě                                                                                                    | My Forms 👻 Admin + 🖂 🛔 |
|----------------------------------------------------------------------------------------------------|------------------------|
| This page offers you access to your Pending / Draft Forms and your completed Forms History.                                                              |                        |
| If you need to start a new form, please go to your college or university website to access a link to the proper form. Thank you for using Dynamic Forms! |                        |

| 0 | Pending / Draft Forms |
|---|-----------------------|
| ອ | Forms History         |
| 8 | Manage your Account   |